# Obsah

| 1 Nahlášení IP adresy                            | 2 |
|--------------------------------------------------|---|
| 1.1 Kde získat pevnou veřejnou IP adresu:        | 2 |
| 1.2 Nahlášení pevných veřejných IP adres         | 2 |
| 2 Instalace aplikace Easysys                     | 3 |
| 3 Instalace Java prostředí                       | 5 |
| 3.1 Java 1.5 17 již je na počítači nainstalována | 5 |
| 3.2 Java 1.5_17 není nainstalována               | 6 |
| 4 Testovací přihlášení                           | 8 |
| 5 Distribuce aplikace Easysys                    | 8 |

### 1 Nahlášení IP adresy

K úspěšnému testování připojení je nutné nahlásit pracovníkům RM-S pevnou veřejnou IP adresu ze které se budete přihlašovat do aplikace EasySys. Nahlášená pevná veřejná IP adresa bude svázána s testovacím účtem a zároveň vložena do nového systému přihlašování.

#### 1.1 Kde získat pevnou veřejnou IP adresu:

pevnou veřejnou IP adresu vám musí doručit váš poskytovatel připojení kterého jste o to požádali.

Pokud se budete připojovat do aplikace EasySys skrze firemní připojení, tak požádejte vašeho síťového administrátora.

#### 1.2 Nahlášení pevných veřejných IP adres

Provedete zasláním e-mailu na adresu rmsystem@rmsystem.cz

Předmět: **Přímý přístup - IP adresa** 

Tělo: **Registrační číslo: IP adresa: Uživatelská identifikace (login):** 

## 2 Instalace aplikace EasySys.

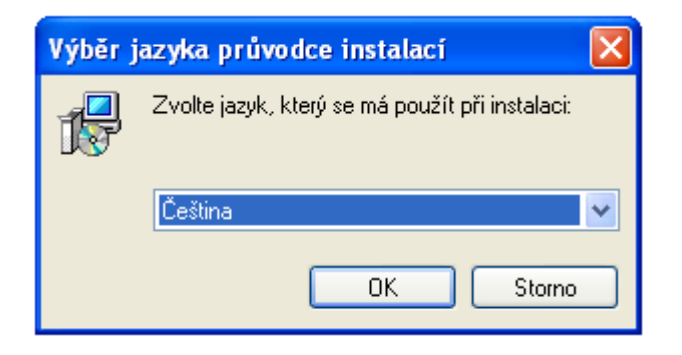

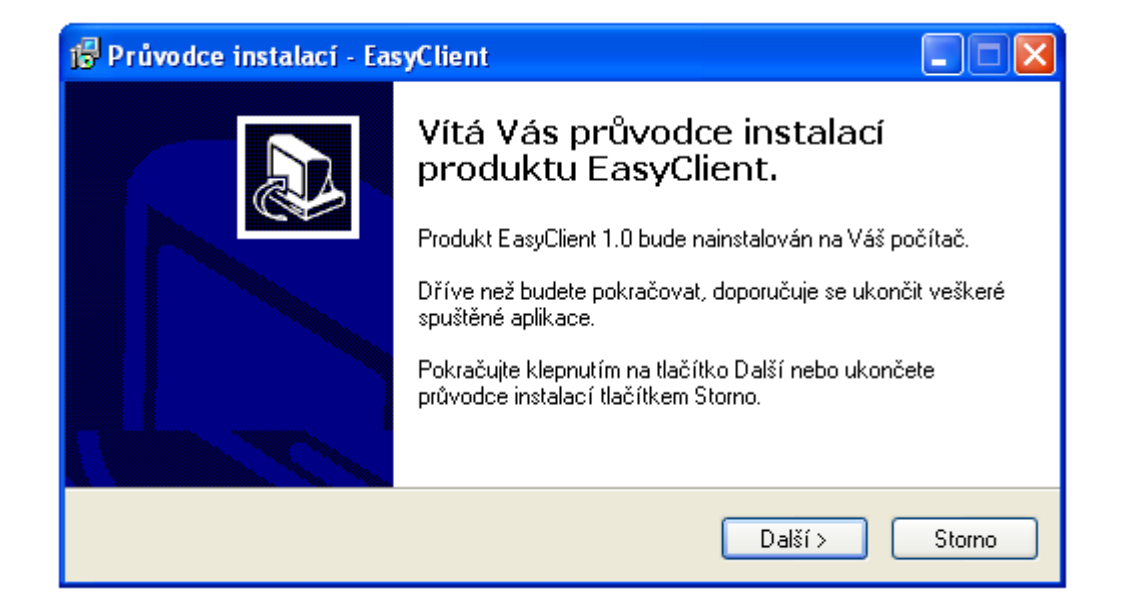

| 🖟 Průvodce instalací - EasyClient 📃 🗖 📐                                                                                                    | < |
|----------------------------------------------------------------------------------------------------|---|
| Zvolte cílové umístění<br>Kam má být produkt EasyClient nainstalován?                                                                                                    | 2 |
| Průvodce nainstaluje produkt EasyClient do následující složky.<br>Pokračujte klepnutím na tlačítko Další. Chcete-li zvolit jinou složku, klepněte na tlačítko<br>Procházet.<br><u>C:\Program Files\easysys</u><br>Procházet |   |
| Instalace vyžaduje nejméně 29,6 MB volného místa na disku.                                                                                                    |   |
| < Zpět Další > Storno                                                                                                    |   |

| 🚏 Průvodce instalací - EasyClient                                                                                                    |
|----------------------------------------------------------------------------------------------------|
| Vyberte složku v nabídce Start<br>Kam má průvodce instalací umístit zástupce aplikace?                                                                                                    |
| Průvodce instalací vytvoří zástupce aplikace v následující složce nabídky<br>Start.<br>Pokračujte klepnutím na tlačítko Další. Chcete-li zvolit jinou složku, klepněte na tlačítko<br>Procházet. |
| EasyClient Procházet                                                                                                    |
| < Zpět Další > Storno                                                                                                    |

| 🖟 Průvodce instalací - EasyClient                                                                                                    |        |
|----------------------------------------------------------------------------------------------------|--------|
| <b>Instalace je připravena</b><br>Průvodce instalací je nyní připraven nainstalovat produkt EasyClient na Váš<br>počítač.                |        |
| Pokračujte v instalaci klepnutím na tlačítko Instalovat. Přejete-li si změnit některá<br>nastavení instalace, klepněte na tlačítko Zpět. |        |
| Cílové umístění:<br>C:\Program Files\easysys                                                                                             |        |
| Složka v nabídce Start:<br>EasyClient                                                                                                    |        |
| Další úlohy:<br>Další zástupci:<br>Vytvořit zástupce na ploše                                                                            |        |
| < > >                                                                                                    |        |
| < <u>Z</u> pět [Instalovat]                                                                                                    | Storno |

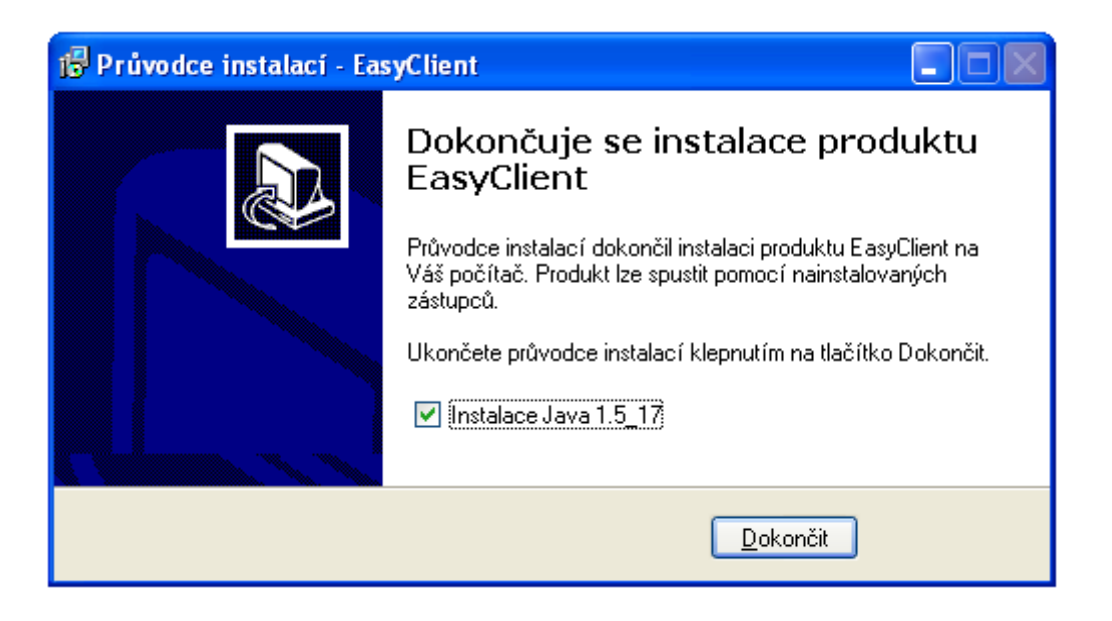

Zde končí instalace samotné aplikace a začíná instalace prostředí Java, která je nezbytná součást pro pracování s aplikací EasySys.

## 3 Instalace Java prostředí

### 3.1 Java 1.5\_17 již je na počítači nainstalována

Pokud již máte na počítači nainstalovanou verzi, která je v našem instalačním balíčku, tak dojde k této chybové zprávě.

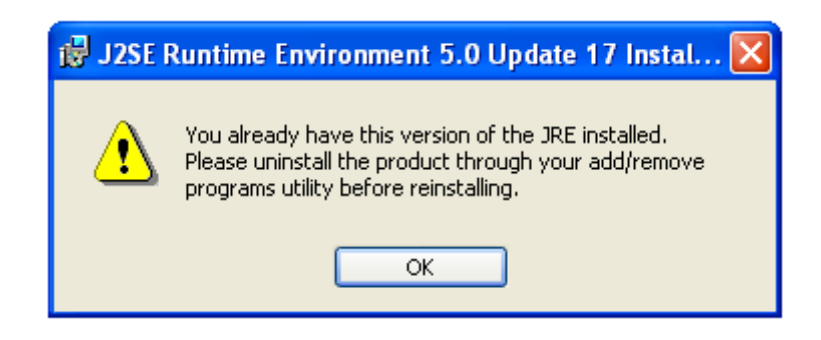

Následní informační dialog vás informuje o ukončení instalace platformy Java

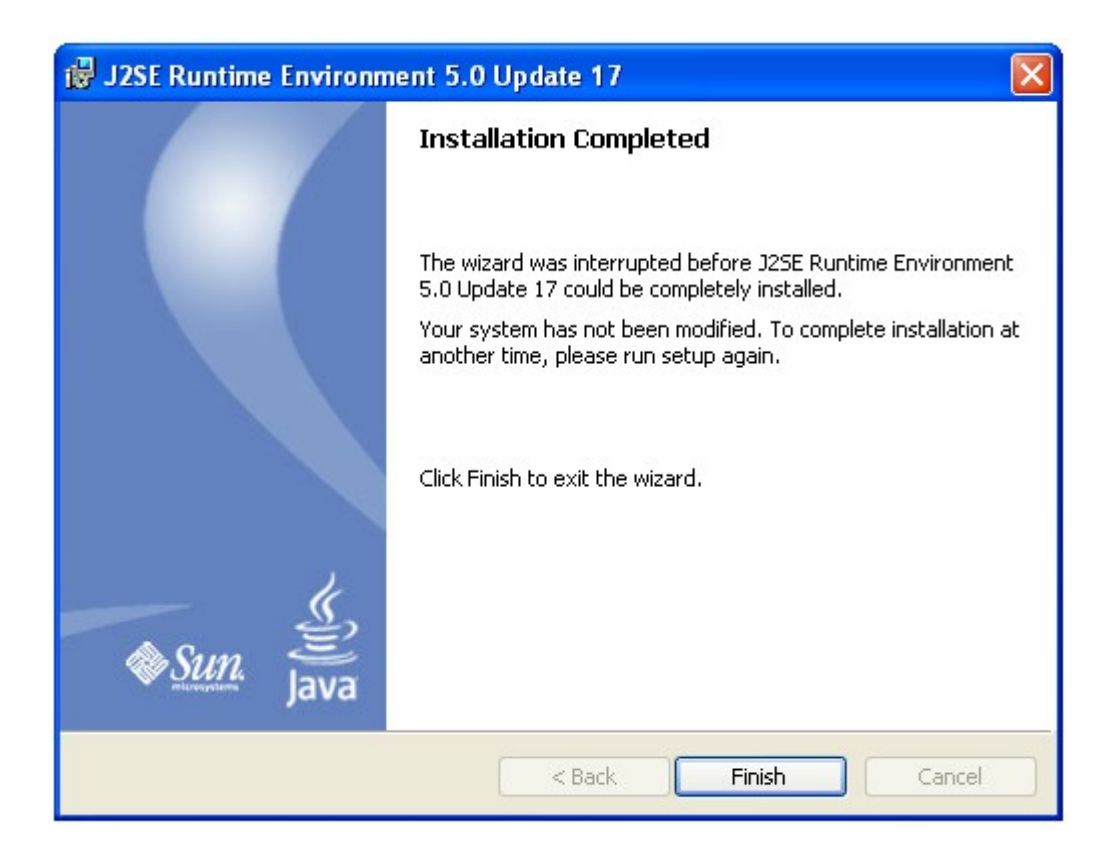

### 3.2 Java 1.5\_17 není nainstalována

| 🖟 J2SE Runtime Environment 5.0 Update 17 - License 🛛 🛛 🔀                                                                                                    |
|----------------------------------------------------------------------------------------------------|
| License Agreement Please read the following license agreement carefully.                                                                                                    |
| Sun Microsystems, Inc. Binary Code License Agreement                                                                                                    |
| SUN MICROSYSTEMS, INC. ("SUN") IS WILLING TO LICENSE THE SOFTWARE IDENTIFIED<br>BELOW TO YOU ONLY UPON THE CONDITION THAT YOU ACCEPT ALL OF THE TERMS<br>CONTAINED IN THIS BINARY CODE LICENSE AGREEMENT AND SUPPLEMENTAL LICENSE<br>TERMS (COLLECTIVELY "AGREEMENT"). PLEASE READ THE AGREEMENT CAREFULLY. BY<br>DOWNLOADING OR INSTALLING THIS SOFTWARE, YOU ACCEPT THE TERMS OF THE<br>AGREEMENT. INDICATE ACCEPTANCE BY SELECTING THE "ACCEPT" BUTTON AT THE<br>BOTTOM OF THE AGREEMENT. IF YOU ARE NOT WILLING TO BE BOUND BY ALL THE TERMS, |
| <ul> <li>Typical setup</li> <li>All recommended features will be installed.</li> <li>Custom setup - Specify the features to install. For advanced users.</li> </ul>                                                                                                    |
| InstallShield                                                                                                    |

| 🛃 J2SE Ru              | intime Environment 5.0 Update 17 - Progress                                                                                        |
|------------------------|----------------------------------------------------------------------------------------------------|
| Installing<br>The prog | ram features you selected are being installed.                                                                                     |
| i 🖓                    | Please wait while the Install Wizard installs J25E Runtime Environment 5.0<br>Update 17. This may take several minutes.<br>Status: |
| InstallShield –        | < Back Next >                                                                                                    |

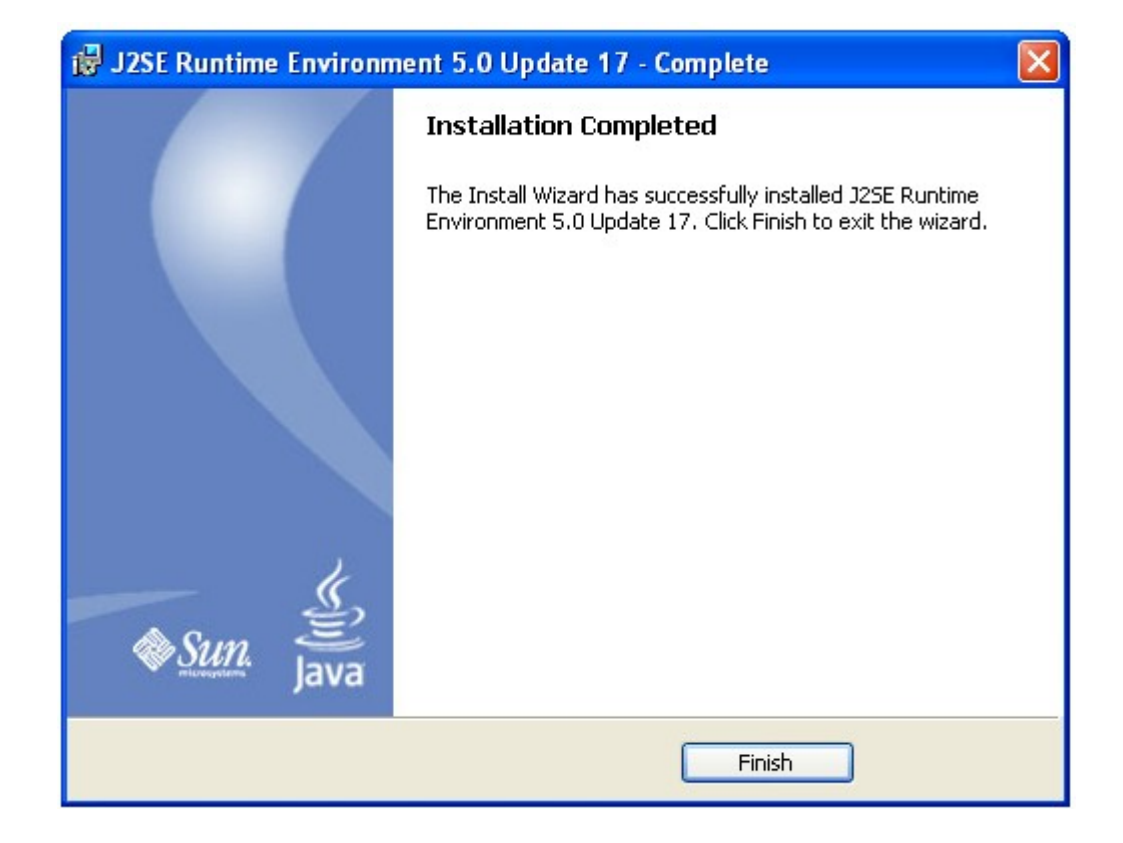

### 4 Testovací přihlášení

Pro úspěšné otestování spojení je nutné z plochy spustit zástupce EasySys a do přihlašovacího dialogu vložit:

Login: easytest

Heslo: easytest

| Přihláš | ení k Easysys   | × |
|---------|-----------------|---|
|         | MSYSTEM         |   |
| Jméno   | easytest        | * |
| Heslo   | ******          |   |
|         | 🖌 OK 🛛 된 Zavřít |   |

Po provedení úspěšného testu se zobrazí dialogové okno

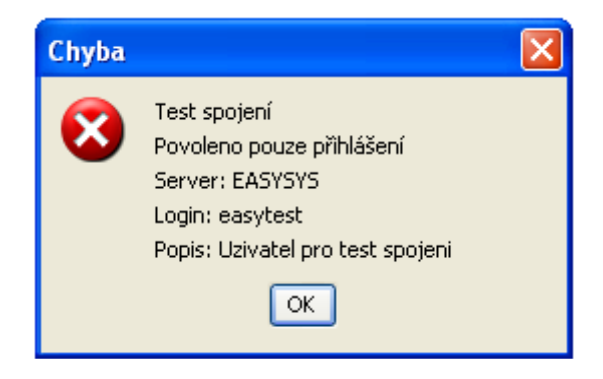

Po kliknutí na OK se EasySys uzavře. Tímto byl test úspěšně dokončen.

### 5 Distribuce aplikace EasySys

Do 5.1.2009 bude distribuována přímým účastníkům finální verze EasySys